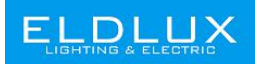

# Használati utasítás Okos Dugalj

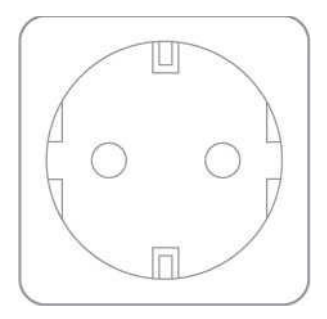

## Paraméterek:

Névleges feszültség: AC100-240V Névleges áram: 16 A (Max) AC frekvencia: 50/60Hz Működési hőmérséklet: -20-60°C Wi-Fi frekvencia: 2.4 Ghz Maximális teljesítmény: 3680W

## A doboz tartalma

1 db okos kimenet 1 db használati útmutató

# Ábra:

- 1. Aljzat panel
- Tűzálló anyag
- 3. BE/KI kapcsoló gomb
- Tápcsatlakozó

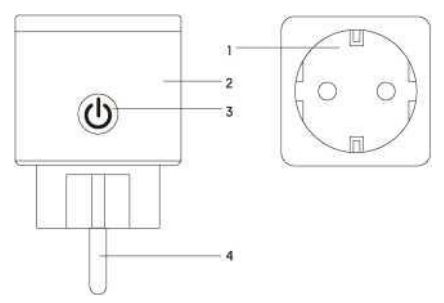

Megjegyzés: A BE/KI kapcsoló gomb visszaállítási gombként is használható, hosszan megnyomva megváltoztatja a villogá sebességét és visszaállítja az intelligens foglalatot a gyári beállításra. Csak akkor tegye ezt, ha biztos benne, hogy törölni szerette á z összes beállítást.

## A Smart Life applikáció telepítése

1. Szkennelje be a QR kódot vagy töltse le a Smart Life applikációt.

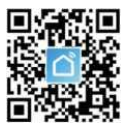

 Lépjen be a regisztrációs / bejelentkezési felületre és írja be az e -mail címét, amire meg fog érkezni az ellenőrző kód.

Az ingyenes "Smart Life" alkalmazás kompatibilis a fenti iOS 8.0 és az Android 4.4 -et támogató mobileszközökkel.

## A konnektor csatlakoztatása az applikációhoz

## A. Könnyű mód (ajánlott)

 Bizonyosodjon meg róla, hogy az aljzat be van dugva az áramba, majd nyissa meg a Smart Life applikációt és nyomja meg az "Add Device"-t vagy érintse meg a <sup>xw</sup>jelet a job felső sarokban és válassza ki az "Electrical outlet" feliratot.

 Várja meg, amíg a jelzőfény gyorsan villogni kezd, vagy hosszan nyomja meg a készülék be/kikapcsoló gombját 5 másodpercig, amíg a jelzőfény gyorsan villogni nem kezd.

 Bizonyosodjon meg róla, hogy a jelzőfény gyorsan villog és ezt erősítse meg az applikációban.

 Válassza ki a helyi Wi-Fi-t, írja be a helyes jelszót és erősítse meg. Várja meg amíg a konfiguráció sikeres, majd nyomja meg a "Kész" gombot.

## B. AP Mód

 Kérjük, váltson "AP módra", ha a csatlakozás sikertelen az "Egyszerű módban". Az AP módot az "Add Device" oldal felső sarkában találja.

 Nyomja meg hosszan a be/ki kapcsoló gombot, amíg a jelzőfény lassan villogni nem kezd.

 Győződjön meg arról, hogy a jelzőfény lassan villog és erősítse meg az alkalmazásban.

4. Válassza ki a helyi Wi-Fi-t, írja be a helyes jelszót, és erősítse meg.

 Érintse meg a "Connect now" gombot, válassza a "Smart Life xxx" nevű Wi-Fi hotspotot, majd térjen vissza a "Smart Life" applikációba.

6. Várja meg, amíg a konfiguráció sikeres, majd nyomja meg a "Kész" gombot.

## Ismerd meg a Smart Life applikációt

### A. Eszközök

A felsorolt eszközöket az oldal jobb felső sarkában található "+" gombra koppintva adhatja hozzá.

#### 1. Kapcsolók

A kapcsolók segítségével bárhol be- és kikapcsolhatja a készüléket. Amig rendelkezik internetkapcsolattal otthonában, irányíthatja a készüléket. Koppintson az oldal jobb felső sarkában lévő ikonra, és módosítsa az eszköz nevét, vagy akár esoportot is létrehozhat (ha több eszköze van), ami azt jelenti, hogy egyszerre több eszközi is be- vagy kikapcsolhat.

#### 2. Időzítő

Be tudja állítani a készülékét, hogy automatikusan felkapcsoljon, amikor felébred vagy amikor hazaérkezik. Kapcsolja be és ki az eszközöket különböző időpontokban, hogy úgy tűnjön, mintha valaki lenne otthon, akkor is, amikor igaziból nem tartózkodik senki a házban.

#### 3. Hátralévő idő

Ezzel a funkcióval a kívánt idő elteltével kapcsolhatja be- vagy ki az eszközöket.

### B. Jelenetek

Ezzel a funkcióval személyreszabott beállításokat készíthet.

### C. Profil

A profilon belül a használó személyes információkat oszthat meg.

## Biztonsági Információk:

Az eszközt csak beltéren, száraz helyen lehet használni, a hálózati aljzatot a használati utasításban megadott határokon belül kell használni. Ha a szállításnál sérülés keltekezett a ternéken, keresse fel az eldaót a csere miatt. Az aljazatot csak megfelelő állapotban és teljesen dugja be és gyermekektől tartsa távol. Kérjük, ne szerelje szét és ne szerelje be az aljzatot, mert az a termék károsodását vagy belesette okozhat.

> European Lighting Design Kft. <u>www.eldlux.hu</u> 1106 Budapest, Maglódi u. 61-63

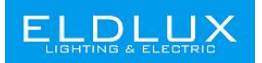

# User Manual Smart Plug

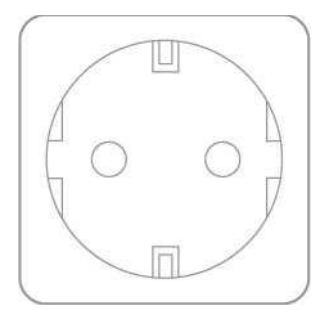

## **Parameters:**

Rated Voltage: AC100-240V Rated Current: 16 A (Max) AC Frequency: 50/60Hz Working Temp.; -20-60°C WiFi frequency: 2.4 Ghz only Maximum Total Power Output: 3680W

## What's in the Box

Smart Outlet x 1 User Manual x 1

## At a Glance

- Socket Panel
- 2. Flame Resistant Material
- 3. ON/OFF Button
- 4. Power Plug

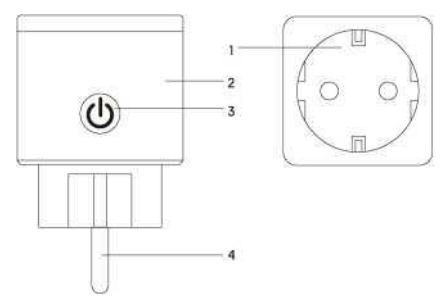

Note: ON/OFF button can be used as restore button, long press can change the flashing speed and will restore your smart socket to factory defaults. Only do this if you are sure you want to erase all your settings.

## Install the "Smart Life" APP

 You may find the "Smart Life" app on Apple App store, Google Play, or scan the QR code below and install it;

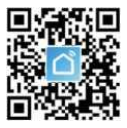

Enter the register / log in interface, input the email address for getting the verification code to register an account.

The free app "Smart Life" is compatible with mobile devices that support iOS 8.0 above, Android 4.4 above.

## Connecting Your Socket with APP

## A. Easy Mode (Recommend)

 Please make sure the mini socket has connected with electricity at the beginning, then open the "Smart Life" APP, tap the" ADD DEVICES" or the "+" at the upper right corner of the page and select "Electrical outlet;"

 Please wait for the indicator to flash quickly, or long press on/off button of the device for 5 seconds until indicator light quickly flashed, the interface page already stepped into" Add Device" page as the above;

3. Make sure the indicator light is flashing rapidly and confirm it in app;

4. Choose the local WiFi and enter the correct password and confirm;

5. Wait for configuring successfully, then tap "Done".

## B. AP Mode

 Please change to "AP Mode" if connecting failed in "Easy Mode". The AP Mode is at the upper right corner of the "ADD DEVICE" page;

2. Long press on/off button until the indicator light flashes slowly;

3. Make sure the indicator light is flashing slowly and confirm it in App;

4. Choose the local WiFi and enter the correct password and confirm;

 Tap "Connect Now", choose WIFI hotspot named "SmartLife xxx", then back to" Smart Life" application;

6. Wait for configuring successfully, then tap "Done".

## Getting to Know "Smart Life" APP

#### A. Devices

You can add listed devices by tap the "+" at the top right at this page.

#### 1. Switches

Switches allows you to turn on/off your device anywhere. As long as you have an internet connection you can control the device in your home. Tap to the icon at the upper right of the page, you are able to modify the device name or even create a group (If you have several device), which means you can turn multiple devices on or off at the same time.

#### 2. Timer

Schedule the device "lights" to turn on when you wake up or to automatically turn on when you get home. Turn devices on and off at different times to let people know that someone is home while you are away.

#### 3. Left time

You can set the devices on or off after the specific time as you want with this function.

#### B. Scenes

With this function, you can create your characteristic scenes as you want.

#### C. Profile

Profile is the entrance for the users to manage personal information, which mainly show the following information:

## Safety Information

The device is recommended for use indoors and in a dry location only, power outlet shall be used within it's published outlet rating on the instructions. Please contact seller for replacement if there is any damage caused by transportation. Please plug in the socket in proper condition and away from children. Please plug in the socket fully while using for safety concern. Please do not disassemble or install the socket, otherwise there may cause product damaged or security risks.

> European Lighting Design Kft. <u>www.eldlux.hu</u> 1106 Budapest, Maglódi u. 61-63